## بسمة ب بسمر تعان

جهت ثبت درخواست ظرفیت طراحی و نظارت ابتدا وارد سامانه سینا به آدرس sina.yazdnezam.ir:4244 شوید.
 سپس مطابق شکل زیر وارد منوی درخواست ظرفیت طراحی یا نظارت شوید .

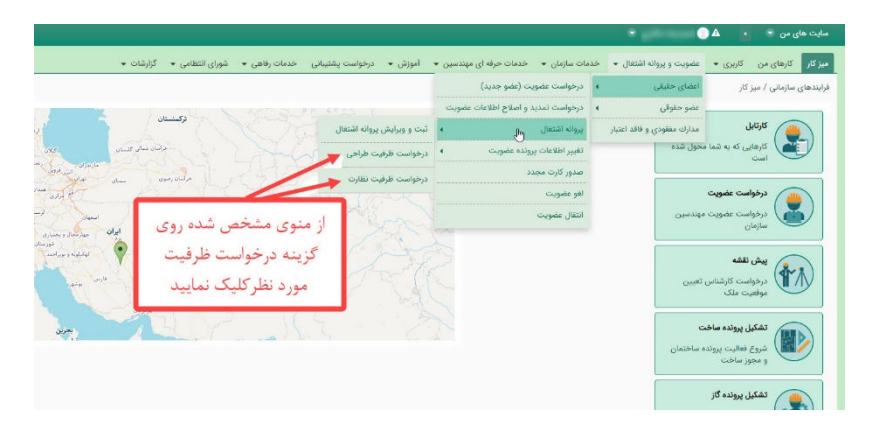

## ۳- فایل توافقنامه را دانلود نمایید.

فرایندهای سازمانی / عضویت و پروانه اشتغال / اعضای حقیقی / پروانه اشتغال / درخواست ظرفیت طراحی

|                                                                                                    | خواست ظرفيت طراحى                                                                                                    |
|----------------------------------------------------------------------------------------------------|----------------------------------------------------------------------------------------------------|
|                                                                                                    | 🔓 ثبت جدید 🔄 🗄                                                                                                    |
|                                                                                                    | اریخ درخواست: *                                                                                                    |
|                                                                                                    | رخواست دهنده: •                                                                                                    |
|                                                                                                    | ایل توکن خورده توافقنامه:                                                                                                    |
|                                                                                                    | No file chosen Choose File                                                                                                    |
|                                                                                                    | شته:                                                                                                    |
|                                                                                                    | :42                                                                                                    |
|                                                                                                    | توافقنامه درخواست ظرفیت طراحی +                                                                                                    |
| و اخذ تأييديه واحد عضــويت ســـازمان الزامي مي باشــد.چنانچه اعتبار پروانه اشــــتغال بكار مهندس پايان پذيرد،كارتابل وي تا زمان تما<br>                                                                                                    | ۱. بارگذاري پروانه اشـــتغال بکار داراي اعتبار در ســامانه ســينا و                                                                                                    |
| ـــوي مهندســين، مي بايســـت حداكثر ظرف مدت ســه روزكاري نسبت به اصلاح ان ها در سامانه هاي سازمان استان اقدام لازم صورت ب<br>المتحاب با تحجه به تعديد ممند سرين يكه جهت اب اسامانه آمادگي نميده اندر بياب باينده بر اساب محمنه هدت مدينه تخص                                                                                                    | ۱. در صــورت هرکونه تغییر در نشــاني یا تلفن هاي اعلامي از س<br>۱. ظرفت طراح ، مطابق با بند۵۳۰۱م.چش دمه مقربات مل                                                                                                    |
| ے حلمان و با توجه به تعداد مهندســـــيني ته جهت اين امراعلام امادني نموده اندا براي يك دوره بر اساس مطوبه هينت مديره تحصيص<br>ادا الكتاونيك داراء, تاريخ اعتبار )نا صـــلاحيت طراحار الزام، مـر باشد.                                                                                                    | . طرفيت طراحي مصابق با بدله ١٠مبحت دوم معررات مني ســــــــــــــــــــــــــــــــــــ                                                                                                    |
| ي درد. دري دي دي دري دي.<br>اراح حسب رشته تخصصي خود پاسخگوي تمامي مراحل و مسائل آن طرح، به سازمان استان، شهرداري، ساير مراجع صدور پروانه و يا ساي                                                                                                    | ۱. به استناد ماده ۴ مبحث دوم مقررات ملی ساختمان، مهندس ط                                                                                                    |
| مــتفاده از ظرفيت تخصــيصــي با تســليم درخواســت به ســازمان از مابقي ظرفيت پروانه اشتغال خود استفاده نمايند.(به تشخيص س                                                                                                    | ا. مهندســين داراي تك صــلاحيت طراحي، مي توانند پس از اه                                                                                                    |
| ني ارسال فرم اعلام آمادگي نسبت به ابتداي دوره صورت مي پذيرد                                                                                                    | ً. تخصيص ظرفيت طراحي به مهندسين طراح،متناسب بابازه زما                                                                                                    |
| رد:                                                                                                    | . رعایت مدت زمان موارد ذیل توسط مهندسین طراح ضرورت دا                                                                                                    |
| د در سامانه سینا(ظرف مدت حداکثر۸۳ساعت)<br>حالت با مدینا زمان در ماند مدینه مدینه بینین از دادهای مدینه ایرا امریک مدین                                                                                                    | <ul> <li>پذيرش و تقبل مسئوليت طراحي با ارسال و تكميل فرم تعه</li> <li>بارمال و تقبل مسئوليت طراحي با رسال و تكميل فرم تعه</li> </ul>                                                                                                    |
| مصابق با جدون زمانېندي ابلاغي مندرج در پيوســـت فراردادهاي همســان طراحي به سرح:<br>                                                                                                    | <ul> <li>د بهیه و ډردداري نفسته ها حست  رسته تحصصتي.</li> </ul>                                                                                                    |
| <b>کروه ساختمانی</b><br>زمان تیبه نقشه معماری(روز)                                                                                                    |                                                                                                    |
| زمان تهیه نقشه های فاز۲معماری، سازه، تاسیسات برقی و مکانیکی(روز)                                                                                                    |                                                                                                    |
| مجموع مدت زمان(روز)                                                                                                    |                                                                                                    |
|                                                                                                    | شرايط فوق را مي پذيرم: * 🔄                                                                                                    |
| ابلکا بر روی این ترینه تلیک ترکی<br>و فایل توافقنامه را دریافت نمایید                                                                                                    | ارسال درخواست الدريافت متن توافقنامه                                                                                                    |
|                                                                                                    |                                                                                                    |
| قسر و اعلام آمادگی مهندسیس دارای پروته استثقال یکار<br>تاریخ ۱۹۰۳/۱۰۲<br>۱۹۰                                                                                                    | ation and the set                                                                                                    |
| قسوم اعلام آماداگی مهندسیسن دارای پروانه استثقال بگار<br>تاریخ ۱۹۰۳/۱۰۳<br>رشند باید                                                                                                    | مان کارون دورون میک<br>مان تاریخی مانی<br>مان تاریخی<br>مان تاریخی                                                                                                    |
| قسر ماعلام آمادگی مهندسیس درای پروانه استقال بگار شیاره<br>تاریخ ۲۱<br>۱۳ می افذ تاریذه واحد مقسوت سیارمان ارائی می باشد.چنانچه امتبار پروانه انستقال بگار مهندس یایان بذیردکارتانل وی تا زمان<br>۱۳ م مر نیمه، اندسان قدار مل فدار ،خانه شد.                                                                                                    | درانه درون برای بانی<br>به ترکی بانی<br>بر این ۲۰ بر بر ۲۲۲۶۱۲                                                                                                    |
| قسر ماهادهی مهندسیس دارای پروانه استغال بکار شیاره<br>ازیق ۲۹<br>مینا و افذ گایده واحد هشیری سازمان ازبانی می باشد. چیتچه امتیار پروانه انتستغال بکار مهندس پایان بذیره کارتمان وی تا زمان<br>فایل<br>و از سوی میدسین می پایست هماکتر طرف مدت سه روکاری نسب به املاح آن ها در سایته های سازمان استان اقدام لازم مورت                                                                                                    | ویاف ویون پیشان الم<br>می این این گزینه را انتخاب کرده و                                                                                                    |
| قسرم اعلام آمادگی مهندسین دارای پروانه انستغال بکار<br>تاریخ ۲۴<br>به او افذ تاریدیه واحد هشــرد: ســارمان لرانی می بانســجـانچه اعبار پروانه انســـقال بکار مهندس پایان بخیردکارتایل وی تا زمان<br>فالیل<br>را از سوان مهندسین می پایست حمالتر طرف هند است پروکاری نسب به اصلاح آن ها در سانته های سازمان استان اقدام لازم مورت<br>می از سوان مهندسین می پایست حمالتر طرف هند است پروکاری نسب به اصلاح آن ها در سانته های سازمان استان اقدام لازم مورت                                                                                                    | مرابع می منطق الم<br>مرابع می مرابع<br>مرابع می مرابع<br>مرابع می می مرابع<br>مرابع می می مرابع<br>مرابع می می مرابع<br>مرابع می می می مرابع<br>مرابع می می می می می می می<br>مرابع می می می می می می می می<br>مرابع می می می می می می می می می می<br>مرابع می می می می می می می می می می می می می                                                                                                    |
| قسرم اعلام آمادگی مهندسیس دارای پروانه انستغال بکار<br>تاریخ ۲۹<br>مینا و اخذ تایندیه واحد عضروت سرارمان ازامی می باشد.چنانچه امتار پروانه انستخال بکار مهندس پایان بذیردکارتیل وی تا زمان<br>ک و طی مودن تاریخان فی این می فرانسد شد.<br>و از سروی مهندسین می بایست حماکتر هرف مدت سه روزگاری نسبت به اصلاح آن ها در سامانه های سازمان استان قدام لازم مورت<br>می سراختیان و با توجه به مداد مهندسینی که جهت این افراغانر امادی ندوده اند برای یک دوم بر اسان معروه خیت مدیره تخیین                                                                                                    | مریک روده بین<br>بین ترینه را انتخاب کرده و<br>بولفتامه را دانلود نمایید                                                                                                    |
| فسرم اعلام آمادگی مهندسیس دارای بروانه استغال بکار<br>از بی ۲۹<br>مینا و افذ کایدیه واحد هفسوت سازمان الراضی باشستجنانچه اعتبار پروک انستخال بکار مهندس پایان یذیرد کارتمان وی تا زمان<br>و از سوی مهندسین، می ایست حماکر هذه سب و روگاری نسبت به املاح آن ها در سامته های سازمان استان قدام لازم مورت<br>می ساختان و با توجه به تعداد مهندسینی که چیت این افراغلام ادارش شوده اند برای یک دوره بر اسان معروه هیت مدیره تحمیص<br>ال ساری اوکن راهباسی الکتروشک دارای تاریخ اعترامی مسلخیت هارش ادارش شوده اند برای یک دوره بر اسان معروه هیت مدیره تحمیص                                                                                                    | می می می می می می می می می می می می می م                                                                                                    |
| قسرم اعلام آمادگی مهندسیس دارای پروانه انستغال بگار<br>از بی ۲۲<br>مینا و افذ تأیردیه واقد طبیرت سازمان الرائی می باشد چنانچه افشار پروانه انستغال بگار میندس پایان بذرد،کارتقال وی تا زمان<br>و از سوان میندسین می پایست هماکتر طرف دفت سه روز کاری نسب به املاج آن ها در سانه های سازمان اسان اقدام لازم مورت<br>ای سازی توکن (انفسای اکثرویک دارای تاریخ اعتدایه) مسلومی نماین رافتام آمادایی ندوده اند برای دی و را سان مدینه هیشه مدیره تخمیم<br>ای سازی توکن (انفسای اکثرویک دارای تاریخ اعتدایه) مسلومی داشت.<br>ای سازی توکن (انفسای اکثرویک دارای تاریخ اعتدایه) مسلومی دارای طرح به سازمان استان شیرداری سایر مراجع مدور پروانه و با سایر                                                                                                    | می می برد<br>می می برد<br>می می برد<br>می این گزینه را انتخاب کرده و<br>می به<br>می به<br>در انتخاب کرده و<br>در انتخاب می می به                                                                                                    |
| السرم اعلام آمادگی مهندسیس دارای پروانه انستغال بکار<br>ازی ۲۲<br>مینا و افذ تابیده راهد عضریت سازی ترانی می باشد چنانچه اعبار پروانه انستغال بکار مهندس یکان بذیرد کارگار وی تا زمان<br>ما از سوی نوین تربیبان فور غیر قدار خواهد شد<br>ما از سوی توکن رابسای اعتریزیک دارای ترایع اعباری مسیوی می نواند ادارای تموده اقد برای یک دوره پر اسکی سویه هیت مدیره تخصیمی<br>ای سازی توکن رابسای اعتریزیک دارای ترایع اعترای مسیویت مارکان ادارای تموده اند برای یک دوره پر اسکی سویه هیت مدیره تخصیمی<br>ای سازی توکن رابسای اعتریزیک دارای ترایع اعترای مسیویت مارخان ادارای تموده اقد برای یک دوره پر اسکی سویه هیت مدیره تخصیمی<br>ای سازی توکن رابسای اعتریزیک دارای ترایع اعترای مسیویت مدیره تخاصی از طرح می می ند.<br>می منتخبان مهندس غارج حسیر تعمیمی مور پاسکاوی تمانی مراحل و مسال آن طرح به سازمان استان شهرداری سایر مراجع صدور پروانه و با سایر<br>راحی می توکند پس از استخده از غزلیت تخصیمی با تسلیم درخلو و مسال آن طرح به سازمان استان شهرداری مایر مراجع صدور بروانه و با سایر<br>راحی می توکند پس از استخده از غزلیت تخصیمی با تسلیم درخلوان می ای طرح اند این می توکند.                                                                                                    | مرابع میرود بین کلی<br>میرین میرون<br>میرین گزینه را انتخاب کرده و<br>میرید<br>۵ به میرین<br>۵ به میرون میران<br>۵ به میرون میران<br>۵ به میرون میران می                                                                                                    |
| السرم اعلام آمادگی مهندسیس دارای پروانه انستقال بکار<br>ازی ۲۲<br>مینا و افذ آباردیم (خط مقسون سرایان آلرامی می باشد چنانچه افتار پروانه انستقال بکار مهندس این بذیره نکرانیا وی تا زمان<br>ما از سوی مهندسین می بایست مثال تر طوانه هند<br>ما از سوی مهندسین می بایست مثال تر طوانه هند سر روگاری نسب به اصلای آن ما در ساعته های سازمان اسان قدام لازم مورن<br>از سرای توکن رابست این در اون براین اخترایا مسالیت مراکل امادگی تموده افد برای کی دورم از ساعی های سازمان اسان قدام لازم مورنه<br>از سرای توکن رابست این ویا توجه به تعداد مهندسین ی جنبه این امادگی تموده افد برای یک دورم از اسان معربه هیت مدیره تحمیس<br>از سرای توکن رابست این افزاری ترایا اخترایا مسالیت می باند.<br>از سرای توکن رابست این ترکیزیک دارای ترایا این این این باین از مایش طراب برای اسان شهرداری سایر مرابع مدور بروانه و با سایر<br>راحی می توکند پس از استاده از طرایات تخصیمی و با سایره و مسال آن طرح به سازمان اسان شهرداری سایر مرابع مدور اد برای و با سایر<br>از می مواند پس از استاده از طرایات تخصیمی و با سایره در موانی و مسال آن طرح به سازمان استان شهرداری مایر مرابع مدور ای ترایه و استان این از مایش طریف پروانه و با سایر<br>از می می توکند پس از استاده از طرایات تخصیمی با ساییم در ماره و مسال آن طرح به سازمان استان شهرداری مایر مرابع مدور این می ماند این مایند این این می از ماین می باید .<br>از می سایر می توکند پس از استان از مایش طریف بر مایر می و مسال آن طرح به سازمان استان شهرداری مایر مرابع مدور این و مایر این می مایند.<br>ما ماند می ایند این این این می باین این می مایر می و مسال آن طرح بای این این استان شهرداری مایر مرابع مدور این می می مایند.                                                                                                    | مریک میرون به دان<br>مریک میرون به میری<br>مریک میری<br>این گزینه را انتخاب کرده و<br>مریک میری<br>مریک میری<br>مریک می میری<br>مریک میری<br>مریک میری<br>مریک میری<br>مریک میری<br>مریک میری<br>مریک میری<br>مریک میری<br>مریک میری<br>مریک میری<br>مریک میری<br>مریک میری<br>مریک میری<br>مریک میری<br>مریک میری<br>مریک میری<br>مریک میری<br>مریک میری<br>مریک میری<br>مریک میری<br>مریک میری<br>مریک میر<br>مریک میری<br>مریک میر<br>مریک میر<br>مریک میر<br>مریک میر<br>مریک میری                                                                                                    |
| قسرم اعلام آمادگی مهندسین دارای پروانه الستقال بکار<br>این این این این این این این این این این                                                                                                    | مریک برین برین<br>برین<br>بری<br>بری<br>بری<br>بری<br>برا<br>بری<br>بری<br>بری<br>بری<br>برا<br>بری<br>بری<br>بری<br>برا<br>بری<br>برا<br>بری<br>بری<br>بری<br>برا<br>بری<br>ب<br>بری<br>بری<br>برا<br>بری<br>برا<br>بری<br>بری<br>بری<br>بری<br>برا<br>بری<br>بری<br>بری<br>بری<br>بری<br>بری<br>بر<br>بری<br>بری                                                                                                    |
| قسوم اعلام آبادگی مهندسیس دارای پروانه انستغال یکتر<br>از بین<br>۲۰ رشته<br>۲۰ رشته<br>۲۰ رشته<br>۲۰ رشته<br>۲۰ رشته این از سازه میانید. براین افزایش مار افزای می باشد. جنانچه افزای پروانه انستعال یکار مهندس پایان بخیردکارتایل وی تا زمان<br>۲۰ را رسانی میانید. براین افزایش افزایش مار افزای می باشد. بروانه انستان یک دوره بر اسان معریه هیت مدیره تخییم<br>۲۰ را رسانی اوکار داشت این وجه به عداد میندسینی که جهت این امزامانی اشامی ندوده اند برای از مان می به میزای از سازه مورت<br>۲۰ را رسانی اوکار داشت این وجه به عداد میندسینی که جهت این امزامانی اشامی ندوده اند برای یک دوره بر اسان معریه هیت مدیره تخییم<br>۲۰ را رسانی اوکار داشت این و را را را را را را را را را را را را را                                                                                                    | می اعتراد و این این این این این این این این این این                                                                                                    |
| قسوم اعلام آمادگی مهندسیس دارای پروانه استغال بکار<br>از بی ۲۹ میز این این این این این این این این این این                                                                                                    | می می می می می می می می می می می می می م                                                                                                    |
| قسرم اعلام آمادگی مهندسیس دارای پروانه الستقل بگار<br>تاریخ<br>این از است کار است کار این پروانه الستقل بگار<br>او افذ تأیرذبه واحد عضوت سازمان الرامی می باشد. چنانچه اعتار بروانه است کار بکار مهندن پایان بذیردکارتکل وی تا زمان<br>از است کار نیزین فزیکم قطر خطف شد.<br>است کار است کار می بایست حماکتر طرف مند سب روزکاری نسبت به اصلاح آن ها در نمانه های سازمان استان قدام لازم صورت<br>است کار نماین می بایست حماکتر طرف مند سب روزکاری نسبت به اصلاح آن ها در نمانه های سازمان استان قدام لازم صورت<br>است کار نماین می بایست حماکتر طرف مند سب روزکاری نسبت به اصلاح آن ها در نمانه های سازمان استان قدام لازم صورت<br>است کار نماین می نواند و باین این این این این این این امایک میدود اند برای یک دوره بر استی سمیویه هیده مدیوه تخصیم<br>است کار نماین می نواند و باین این این این این این این این امایک الدامی نموده اند برای یک دوره بر استی سمیوه مدیوه تخصیم<br>این این این می نواند و ماین آمایکی نسبت به اینهای دوره هم آن طرح به سازمان استان نهرداری سایر مراجع مدیور دوره و با سایر<br>اماین خواند و معاربی این این این این این این این این این از مایلی طرفیت برای این این می واد.<br>اماین خواند و ماین آمایکی نمید به اینهای دوره هرای این می طرف برای این این نهرداری سایر مراجع مدیور برای و باین<br>این این را می می وادی می دراند این می دوره می بیدید<br>این این را می می و مرامه می این این می در می و مرون می بیدید<br>این این را می می و مرامه می داران می در می دوره و می بیدید<br>این این را می می و مرامه می داران می در می دوره می بیدید<br>این این را می می و مرامه می مالای مین و در و بودت قراردامه هست نه رامی به شی و<br>این را می می و میمامه می داران داند این برای مین و در و بودت قراردامه هست مازمی به شی و<br>این را می می و میمامه می می داران می در می دوره می در در و بودت قرار دوره می میزد و در و می در می و بیدی<br>این را می می و میمامه می می در می در و در و در و در را داش به شری و در می و در را می به شی و می ای می در و در می در و در و دور می و در می و در می در می در و در و می دوره می و در و در می و در می و در می و در می و در می و در و در در و در می و در می در و در و در و در در و در و در و در و | می این این این این این این این این این ای                                                                                                    |
| تعدید است از این پروانه استعال بکار<br>تاریخ تعدید<br>عنیا از اند قایده واحد منسوت سازمان از این می باشد. چنانچه اعجاز پروک است حال کار میدس پایان یذیردکارتمل وی تا زمان<br>عنیا رو اند قایده واحد منسوت سازمان از این می باشد. چنانچه اعجاز پروک است حال کار میدس پایان یذیردکارتمل وی تا زمان<br>عنیا رو سود تریند فور غیر داد موسوت سازمان از این می باشد. چنانچه اعجاز پروک است حال کار میدس پایان یذیردکارتمل وی تا زمان<br>عنیا رو سود تریند فور غیره مارد منسوت سازمان از این می باشد. چنانچه اعجاز این مان سازمان است قار این موده<br>عنیا رو سود تریند فور غیره مارد موده مید مدیره تحمیم<br>عنیا رو سود تریند و تا واحد با تعداد میدسیسی که چیت این ایراندان استان شوده اند برای یه دوره برای می موده مدیره تعمیم<br>عنیا رو این ایران استان و تا وجه به تعداد میدسیسی که چیت این ایراندان استان شوده اند برای یه دوره برای می موده مدیره تعمیم<br>عنیا رو ایران ایران ایران ایران ایران ایران می باشد.<br>زادی مدیران ایران رو ایران ایران می باشد مدین و دستال ان طرق به داردان استان شوده اند ایران ساز می موده و براه و برا ساز<br>زادی مدیران ایران رو اعارام آماکن است به ایمان دوره مدیران ایران ایران نودهاند بروانه و با ساز<br>می با رو ایران را را ایران ایران ایران ایران مدیران ایران می بیدرد<br>می و ایران رو تا را را ایران ایران می در می و میران ایران می بیدرد<br>می و ایران رو تا را را را را می ایران ایران مدیران و درسال ان طرق به داردان استان شوده انداده اندیدوی می مید<br>می داران ایران را را را را را را را را را را را را را                                                                                                    | لی می این ایک<br>این گزینه را انتخاب کرده و<br>این گزینه را انتخاب کرده و<br>این گزینه دا انتخاب کرده و<br>۲۰۱۶<br>۲۰۱۶<br>۲۰۰۶<br>۲۰۰۶<br>۲۰ |

۴- بعد از دریافت فایل توافقنامه توسط توکن خود امضای دیجیتال زده و در قسمت مشخص شده بارگذاری و تیک گزینه
 «شرایط فوق را می پذیرم» را انتخاب نمایید.

| متقال / درخواست ظراحی                                                                                                    | ، سازمانی / عضویت و پروانه اشتغال / اعضای حقیقی / پروانه اش                                                       | فرايندهاى              |  |
|----------------------------------------------------------------------------------------------------|----------------------------------------------------------------------------------------------------|------------------------|--|
|                                                                                                    | ت ظرفیت طراحی                                                                                                    | درخواسه                |  |
|                                                                                                    | ت جدید 🕞 گزارشگیری                                                                                                | 🔒 ثبہ                  |  |
|                                                                                                    | رخواست: *                                                                                                    | تاريخ د                |  |
|                                                                                                    | ت دهنده: *                                                                                                    | درخواس                 |  |
|                                                                                                    | کن خورده توافقنامه:<br>No file chosen <mark>Choose File</mark>                                                    | فایل تو<br>*           |  |
|                                                                                                    |                                                                                                    | رشته:                  |  |
|                                                                                                    |                                                                                                    | پايە:                  |  |
| اید ۱- ابتدا فایل توکن خورده را در این من میدس پایان پذیردکارتابل وی تا زمان تعدیداعتبار بروانه اشتغال از طریق س                                                                                                    | <b>قنامه درخواست ظرفیت طراحی ⊕</b><br>ذاری پروانه اشــتغال بکار دارای اعتبار در ســامانه ســینا و اخذ تأ          | <b>تواف</b><br>۱. بارگ |  |
| مهند                                                                                                    | مـــورت هرگونه تغيير در نشـــاني يا تلفن هاي اعلامي از ســـوي م                                                   | ۲. در ه                |  |
| ن و                                                                                                    | يت طراحي مطابق با بند۵-۳-۱مبحث دوم مقررات ملي ســـاختمان                                                          | ٣. ظرف                 |  |
|                                                                                                    | ىنظور تقبل مســــئوليت، اخذ و فعال ســــازي توكن (امضـــاي الأ<br>ساب المالية                                     | ۴. به ه                |  |
| ۵. به استناد ماده ۴ مبحث دوم مقررات ملی ساختمان، مهندس طراح حسب رشته تخصصی خود پاسخنوی تمامی مراحل و مسائل ان طرح، به سازمان استان، شهرداری، سایر مراجع صدور پروانه و یا سایر مراجع کنترل می باشد.<br>2. مندس به دارای تاریخی الاصب ما از میر از ماریخی از طبقت تخصی در ایسا می مراحل و مسائل ان طرح، به سازمان استان |                                                                                                    |                        |  |
| ه را طریع تحصیصی با مسیم درخوست به مسارهن را مایی طریع پرواد استان خود استان خود استان میشارد مسینی میرمان)<br>ال فر اعلام آمادگی نسبت به ابتدای دوره صورت می پذیرد                                                                                                    | سيين داري بي محمد حيث طراحي، بي توانين پس از استنداد.<br>سيس ظرفيت طراحي به مهندسين طراح،متناسب بابازه زماني ارسا | ۷. تخد                 |  |
|                                                                                                    | بت مدت زمان موارد ذیل توسط مهندسین طراح ضرورت دارد:                                                               | ۸. رعای                |  |
| امانه سینا(ظرف مدت حداکثر۴۸ساعت)                                                                                                    | ذيرش و تقبل مسئوليت طراحي با ارسال و تكميل فرم تعهد در سا                                                         | ş •                    |  |
| <ul> <li>تهبه و بارگذاری نقشت ها حسب رشــته تخصــصــی، مطابق با جدول زمانبندی ابلاغی مندرج در پیوســت قراردادهای همسـان طراحی به شرح:</li> </ul>                                                                                                    |                                                                                                    |                        |  |
| گروه ساختمانی                                                                                                    |                                                                                                    |                        |  |
| زمان تهیه نقشه معماری(روز)                                                                                                    |                                                                                                    |                        |  |
| زمان تهيه نقشه هاي فاز۲معماري، سازه، تاسيسات برقي و مکانيکي(روز)                                                                                                    |                                                                                                    |                        |  |
| مجموع مدت زمان(روز)                                                                                                    |                                                                                                    |                        |  |
|                                                                                                    | . فوق را مي پذيرم: * 🎽                                                                                            | شرايط                  |  |
| ۲- تیک این گزینه را زده و دکمه                                                                                                    |                                                                                                    | ) 📓                    |  |
| ارسال درخواست را انتخاب نمایید                                                                                                    | ر درخواست دریافت متن توافقنامه                                                                                    | ارساز                  |  |

4- با انتخاب گزینه «ارسال درخواست» و مشاهده عبارت مشخص شده درخواست شما جهت بررسی ارسال شده است.

|                                                                                                    | ستغال / درخواست ظرفیت طراحی                                                                                                    | فرایندهای سازمانی / عضویت و پروانه اشتغال / اعضای حقیقی / پروانه اذ                                                          |
|----------------------------------------------------------------------------------------------------|----------------------------------------------------------------------------------------------------|----------------------------------------------------------------------------------------------------|
|                                                                                                    |                                                                                                    | درخواست ظرفيت طراحى                                                                                                    |
|                                                                                                    |                                                                                                    | عملیات درخواستی با موفقیت انجام شد.                                                                                          |
| (                                                                                                    |                                                                                                    | 🔓 ثبت جدید 🕼 گزارشگیری                                                                                                    |
|                                                                                                    | بعد از ارسال درخواست با مشاهده این                                                                                                    |                                                                                                    |
| ت طراحي تا تاريخ ۲/۲۱/۳۰%۱۴۰ست**                                                                                                    | عبارت درخواست شما ثبت شده است.                                                                                                    |                                                                                                    |
|                                                                                                    |                                                                                                    | تاریخ درخواست: *                                                                                                    |
|                                                                                                    |                                                                                                    | درخواست دهنده: *                                                                                                    |
|                                                                                                    |                                                                                                    | فایل توکن خورده توافقنامه:<br>•<br>• No file chosen Choose File                                                              |
|                                                                                                    |                                                                                                    | رشته:                                                                                                    |
|                                                                                                    |                                                                                                    | پايه:                                                                                                    |
|                                                                                                    |                                                                                                    | توافقنامه درخواست ظرفیت طراحی 🚸                                                                                              |
| ۱. بارگذاري پروانه اشـــتغال بكار داراي اعتبار در ســامانه ســينا و اخذ تأييديه واحد عضــويت ســازمان الزامي مي باشــد.چنانچه اعتبار پروانه اشـــتغال بكار مهندس پايان پذيرد،كارتابل وي تا زمان تمديداعتبار پروانه اشـــ<br> |                                                                                                    |                                                                                                    |
| ۲. در صــورت هرگونه تغییر در نشــانی یا تلفن های اعلامی از ســوی مهندســین، می بایســت حداکثر ظرف مدت ســه روزکاری نسبت به اصلاح آن ها در سامانه های سازمان استان اقدام لازم صورت پذیرد.                                     |                                                                                                    |                                                                                                    |
| بر اساس مصوبه هيئت مديره تخصيص مي يابد.                                                                                                    | ن و با توجه به تعداد مهندســــيني که جهت اين امراعلام امادکي نموده اند، براي يك دوره<br>اکتر داد مالي تاريخ ارد اکرار سالام مناطق الدار الدار | ۳. طرفیت طراحي مطابق با بند۵-۳-۱۰مبحث دوم مقررات ملي سـاختما<br>۲. بندار تقرار مطابق با بند۵-۳-۱۰مبحث دوم مقررات ملي سـاختما |
|                                                                                                    | للتروليك داراي تاريخ اعتبار )با صــــلاحيت طراحي الرامي مي باشد.                                                                              | ۲ . به منظور تغبل مستونيت، احد و فعال ستاري تودن (امصتي ا                                                                    |
| به شما اطلاع رسانی خواهد شد.                                                                                                    | مربوطه در سازمان بررسی و نتیجه توسط پیامک ب                                                                                                   | <sup>9</sup> - درخواست شما توسط کارشناس                                                                                      |